Erledigt Installer booted nicht

Beitrag von "y45u" vom 14. April 2017, 13:52

Hallo,

ich habe gerade mehrmals versucht den Installer von OSX Sierra von meiner externen festplatte zu laden, es hängt sich aber immer wieder auf. Ich habe dann mal in Clover den Verbose aktiviert, aber kann damit nicht viel anfangen, da das für mich nicht nach Fehlermeldung aussieht. Kann mir jemand helfen?

Danke, y45u

# Beitrag von "Thogg Niatiz" vom 14. April 2017, 13:56

Verwende nächstes Mal USB 2.0 statt USB 3.0. Außerdem wäre es hilfreich, wenn du die Infos zu deinem System in deine Signatur einträgst: <u>https://www.hackintosh-</u> forum.d...minformationen-eintragen/

# Beitrag von "y45u" vom 14. April 2017, 14:53

USB 2.0 hat auch nichts geändert. 🤔

edit: bitte hilfe, ich würde das gerne heute noch hinbekommen Ӱ

Beitrag von "ralf." vom 14. April 2017, 16:46

Ich würde Clover neu installieren, und zwar so

#### Beitrag von "y45u" vom 14. April 2017, 17:26

Hat leider wenig gebracht 😕

#### Beitrag von "ralf." vom 14. April 2017, 18:58

Ein kleiner Fortschritt, jedenfalls zu oben. Mal den USB-Port wechseln. Neben dem LAN als erstes testen.

#### Beitrag von "y45u" vom 15. April 2017, 16:31

Ich habe jetzt alle USB-ports durchprobiert und keiner hat etwas gebracht. Immer das selbe.

# Beitrag von "ralf." vom 15. April 2017, 18:12

Probier die mal. Und wenns nicht geht, lade mal den EFI-Ordner hoch (ohne den APPLE-Ordner). Zip unter Erweiterte Antwort

#### Beitrag von "y45u" vom 16. April 2017, 20:59

Ich bin jetzt eher nicht so der Experte, eher der Laie. Wie soll ich die Datei verwenden, alsowas damit machen?

### Beitrag von "ralf." vom 16. April 2017, 23:04

Die <u>EFI-Partition mounten</u> und die plist reinpacken. Und gleich den EFI-Ordner hochladen. Im Wiki ist die EFI erklärt

### Beitrag von "y45u" vom 17. April 2017, 14:45

So ich habe jetzt nochmal den Stick neu erstellt. Ganz von vorne und diesmal die FakeSMC.kext mit reinkopiert, die ich anscheinend vergessen hatte. Jetzt booted der Installer zwar, hängt dann aber bei com.apple.xpc.launchd[1], wo der exit code 1 ist. Wo liegt jetzt das Problem?

# Beitrag von "ralf." vom 17. April 2017, 15:01

Zitat von ralf.

Und gleich den EFI-Ordner hochladen

# Beitrag von "y45u" vom 17. April 2017, 15:05

Hier ist er.

# Beitrag von "ralf." vom 17. April 2017, 15:27

Was für ein Installer ist das denn? Diese Clover ist selbst für El Capitan zu alt.

Zitat von ralf.

Ich würde Clover neu installieren, <u>und zwar s</u>o

### Beitrag von "y45u" vom 17. April 2017, 17:27

Ok, ich probiers dann mal mit der neusten version hier aus dem forum.

EDIT: hab alles nach anweisung gemacht und jetzt hat er ein problem dabei speicher zu reservieren....

### Beitrag von "griven" vom 19. April 2017, 23:52

Nimm anstelle des OSXAptioFix mal den OSXAptioFix2 eventuell behebt das schon Dein Problem.